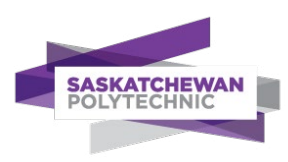

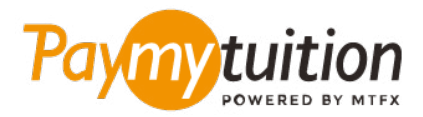

# अपना भुगतान कैसे करें

PayMyTuition के साथ ट्यूशन का भुगतान करना सुरक्षित, तेज और सरल है। अपना भुगतान करने के लिए नीचे दिए गए सरल चरणों का पालन करें:

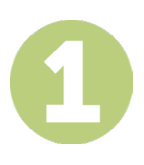

## PAYMYTUITION PORTAL तक पहुंचें

अपने <u>mySaskPolytech</u> पोर्टल पर लॉग इन करें। "My Account & Payment" अनुभाग से, "Make a Payment" पर क्लिक करें। इसके बाद, "Pay from an International Financial Institution" चुनें और अपने सुरक्षित भुगतान पोर्टल पर पुनः निर्देशित होने के लिए "Pay Now" पर क्लिक करें। आप www.paymytuition.com पर भी जा सकते हैं, वहां से "Make a Payment" चुनें स्क्रीन के ऊपर, और अपना भुगतान शुरू करने के लिए "सस्केचेवान पॉलिटेक्रिक" खोजें।

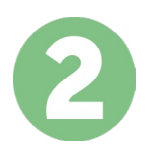

### भुगतान का तरीका चुनें

दिए गए भुगतान विकल्पों को देखें और अपने पसंदीदा भुगतान तरीके को चुनें। भुगतान विकल्पों में बैंक हस्तांतरण, मूल मुद्रा में डेबिट/क्रेडिट कार्ड, eWallet भुगतान और अन्य स्थानीय विकल्प शामिल हैं।

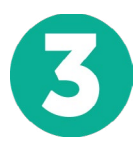

#### अपनी जानकारी दर्ज करें

अपने छात्र संख्या सहित कुछ बुनियादी जानकारी दर्ज करें। आपके भुगतान को Saskatchewan Polytechnic टीम द्वारा आसानी से पहचाने के लिए हम इस जानकारी को आपके भुगतान में शामिल करेंगे।

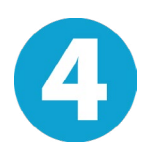

#### अपना भुगतान करें

अपने चयनित भुगतान तरीके के माध्यम से अपनी धनराशि को <mark>PayMyTuifion</mark> पर भेजने के लिए दिए गए निर्देशों का पालन करें।

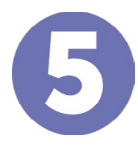

#### ट्रैक और पुष्टि करें

PayMyTuition Dashboard में लॉगइन करके आप किसी भी समय अपने भुगतान को ट्रैक कर सकते हैं। जब आपका भुगतान पहुँच जाए, तो SMS संदेश, ईमेल द्वारा स्थिति अपडेट और पुष्टिकरण प्राप्त होगा।

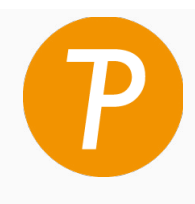

#### Paymy tuition

यूएस और कनाडा टोल फ्री: 1 855 663 6839 यूएस लोकल: +1 201 209 1939 कनाडा लोकल: +1 905 305 9053 ईमेल: support@paymytuition.com वेब: www.paymytuition.com

विशेष दर सहायता सरक्षित